## Инструкция для пользователей сайта «Навигатор дополнительного образования детей Нижегородской области» <u>Вход со смартфона</u>

Направление заявления о зачислении номинала:

1. Заходим в личный кабинет пользователя. Используем:

- Кнопку «Регистрация», если на сайте впервые;
- кнопку «Вход», если Вы были зарегистрированы ранее;
- Кнопку «Не помню пароль», если нужно прислать новый пароль на зарегистрированную ранее почту.

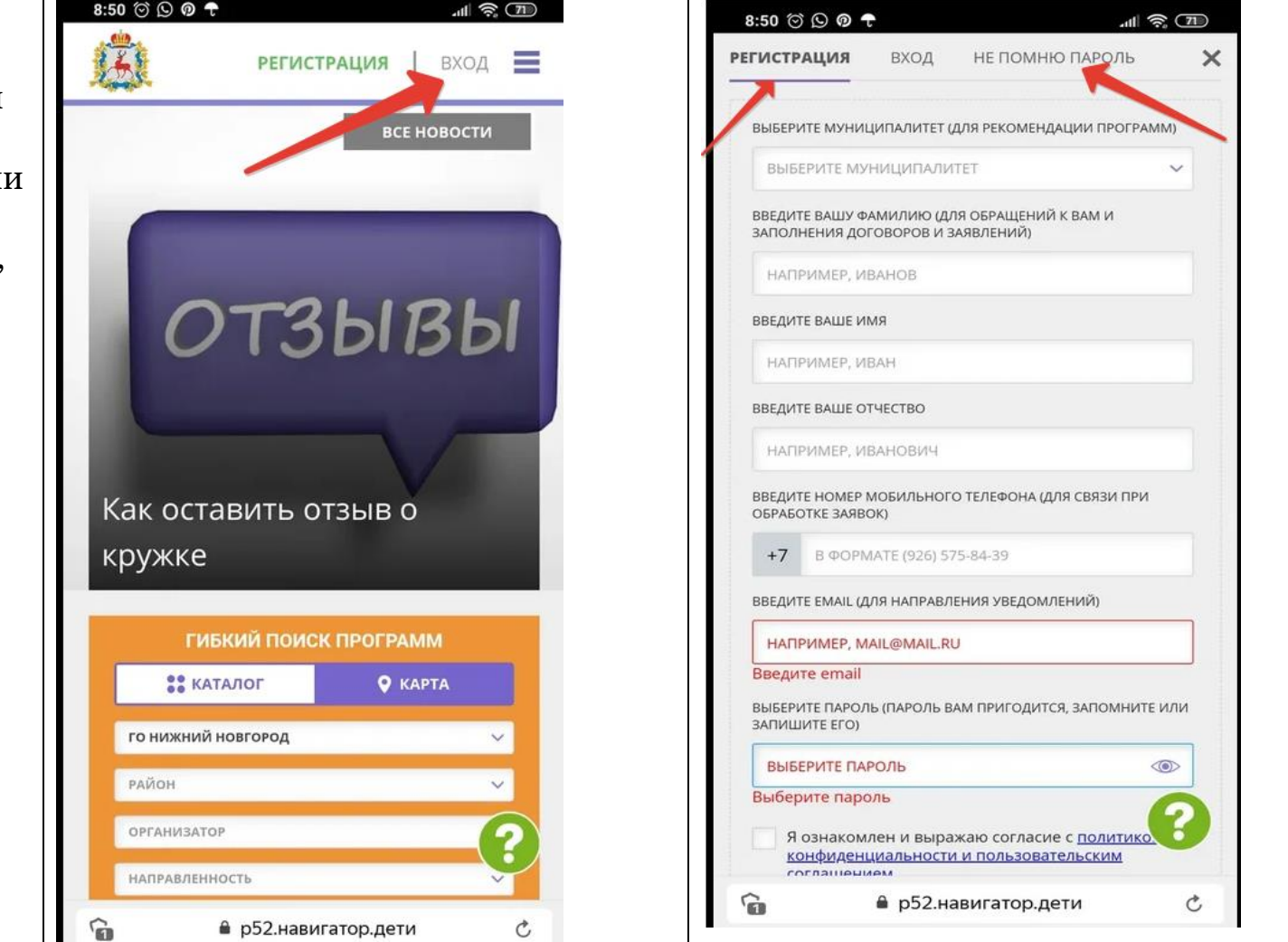

В разделе «Ваши дети» выбираем запись о ребенке и нажимаем на «Управление сертификатами».

Если у ребенка ещё нет сертификата, то нажимаем «Получить сертификат».

После нажатия «Получить сертификат» ребенку присваивается сертификат и реестровый номер, который отображается в личном кабинете.

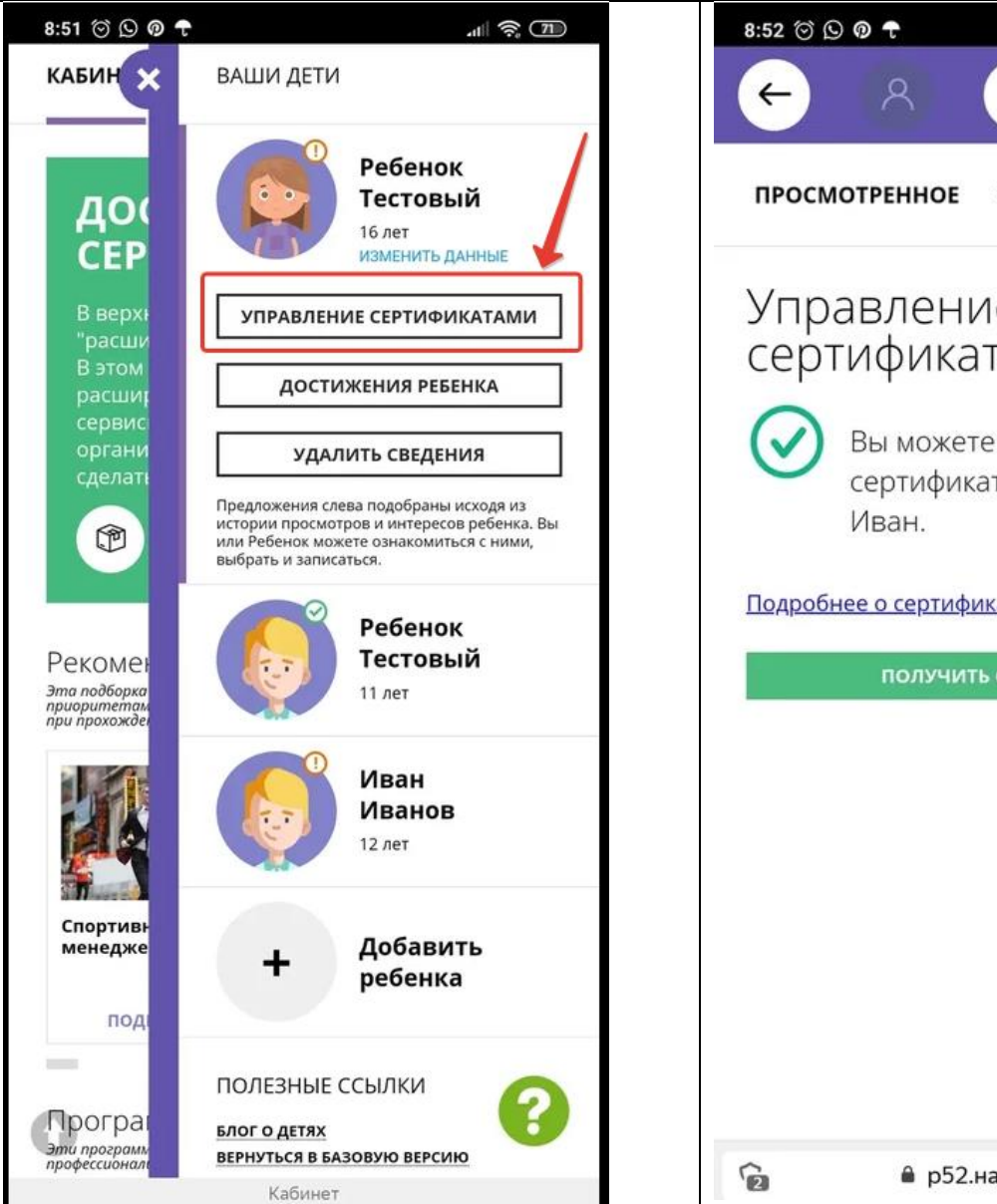

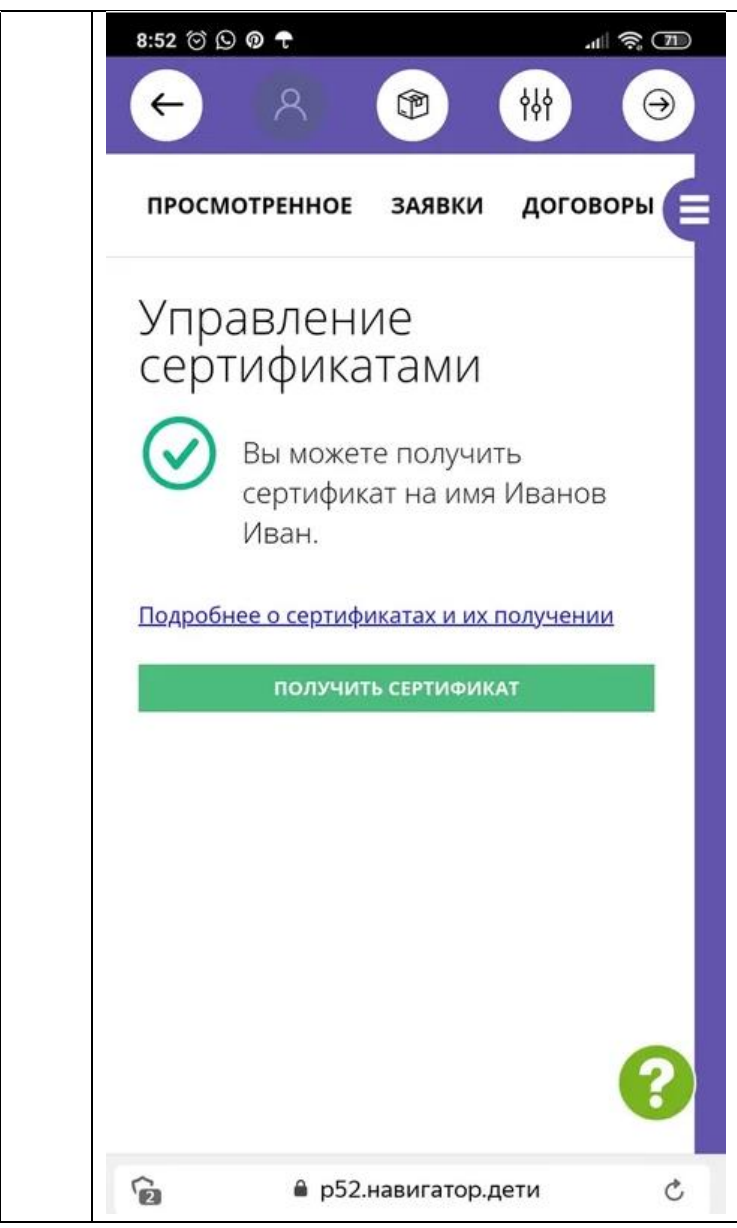

Для зачисления номинала требуется активация сертификата и подтверждение личности ребенка на сайте. Для этого нажмите «Активировать сертификат».

Сайт предоставит Вам информацию о способах активации сертификата в зависимости от муниципалитета проживания.

После подтверждения данных о ребенке и активации сертификата в **разделе «Ваши дети»** выбираем запись ребенка и нажимаем на «Управление сертификатами».

Слева появится подробная информация о сертификате.

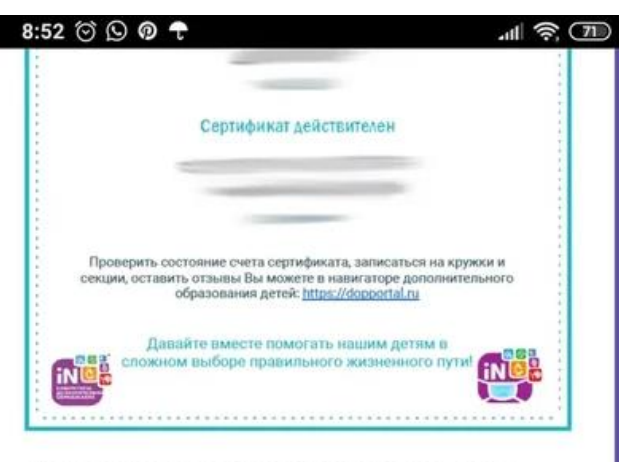

Вы получили сертификат на имя Тестовый Ребенок

Сертификат №: **1\_0126232\_12710** 

G

Сертификат активирован, но финансирование сертификата не осуществляется. Для зачисления номинала на счет сертификата обратитесь, пожалуйста, в любое учреждение доп. образования из перечня или оставьте заявку онлайн.

Подробнее о сертификатах и их получении

ЗАЯВЛЕНИЕ НА НАЧИСЛЕНИЕ НОМИНАЛА

🔒 р52.навигатор.дети

C

15:59 ⊚ 🖗 🖉 ··· сведения об обучающемся:

 фамилия, имя, отчество (при наличии): Ребенок Тестовый
дата рождения: 01.01.2005
Номер сертификата дополнительного образования: 1\_0126232\_12710

all 🙃 48

Прошу определить на 2021 год номинал указанного выше сертификата дополнительного образования с учетом Программы персонифицированного финансирования на соответствующий год.

Настоящим подтверждаю, что я ознакомлен(а) с Правилами персонифицированного финансирования дополнительного образования детей и обязуюсь соблюдать все без исключения положения указанных Правил, включая, но не ограничиваясь, правилами получения и использования сертификата дополнительного образования с определенным номиналом.

Нажимая, на кнопку «Подать заявление», вы даете свое согласие на обработку персональных данных.

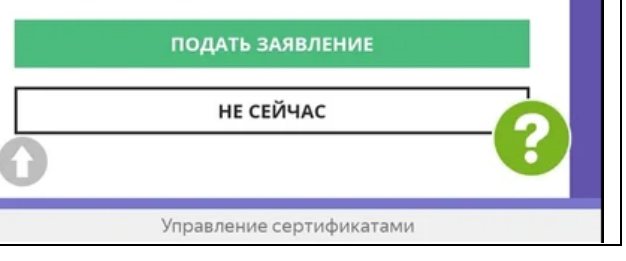

Чтобы направить заявление на начисление номинала, нажимаем **«Заявление на начислении номинала»**, далее – **«Подать заявление»**.

Номинал начислен на сертификат дополнительного образования вашего ребенка!

Информацию о объеме средств, доступном остатке Вы можете увидеть в личном кабинете, также нажав **«Управление сертификатами».** 

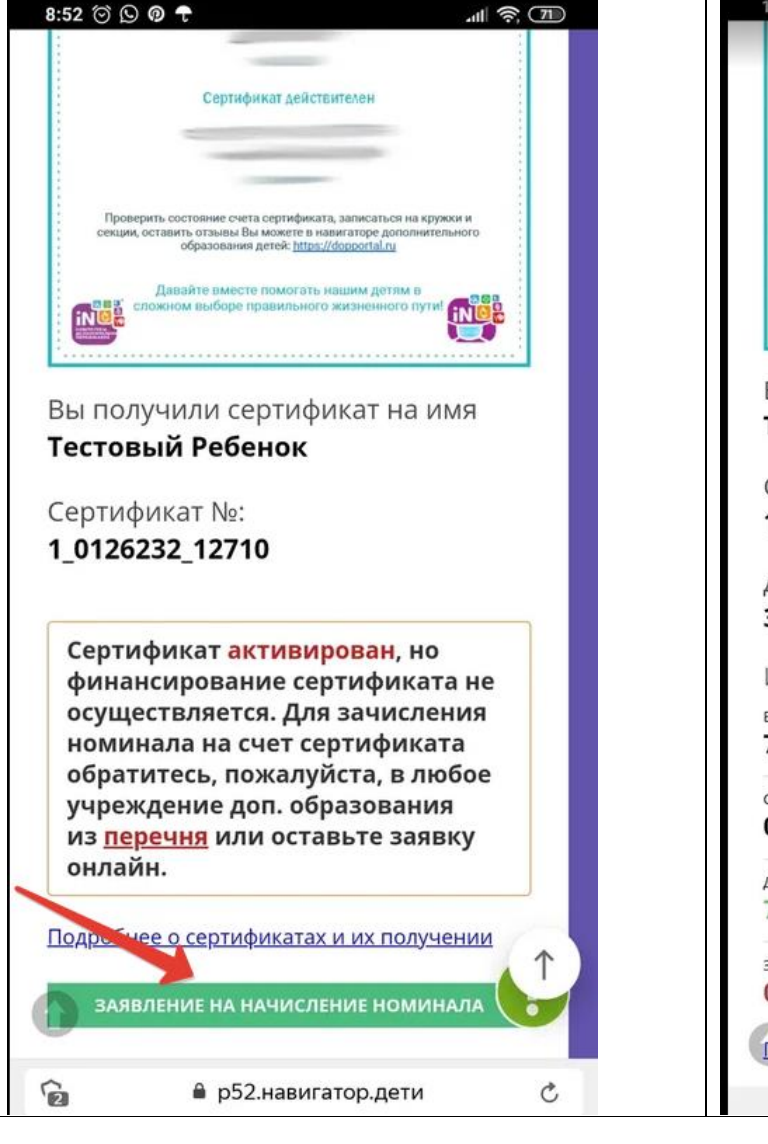

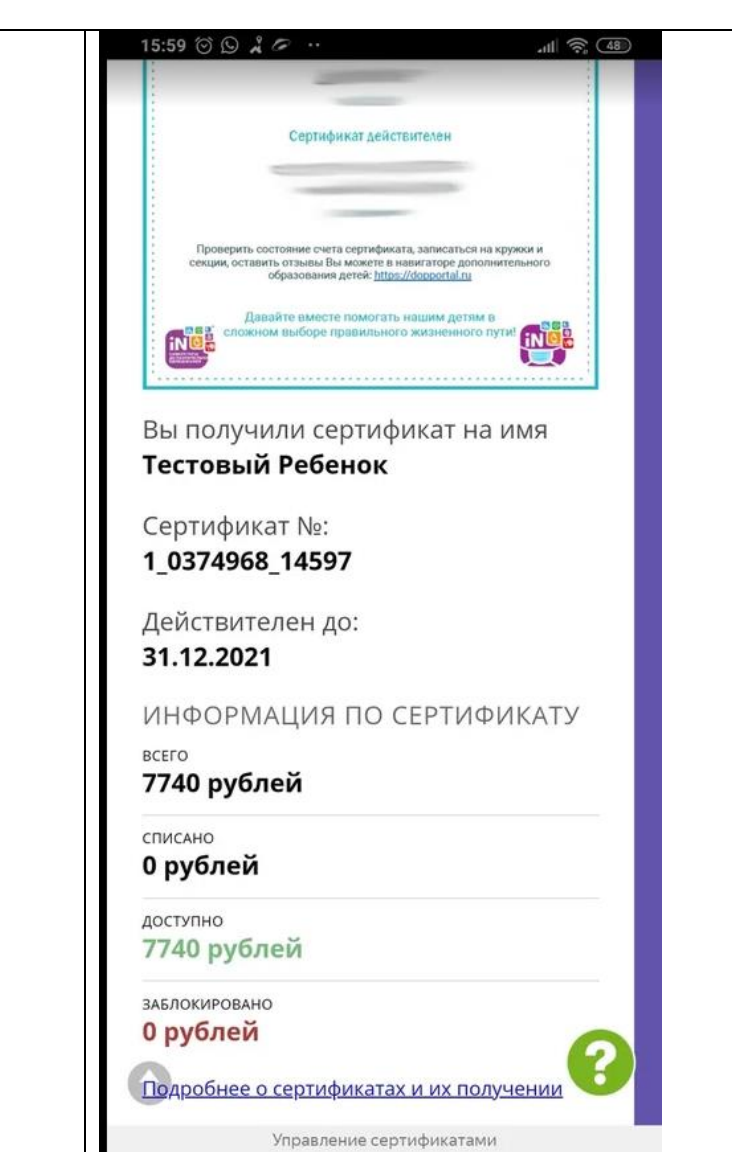

Если у Вас возникают проблемы в процессе пользования личным кабинетом, Вы можете обратиться в службу поддержки навигатора муниципалитета, в котором проживаете.

Номер телефона поддержки Вы можете найти по ссылке

https://p52.навигатор.дети/blog/22